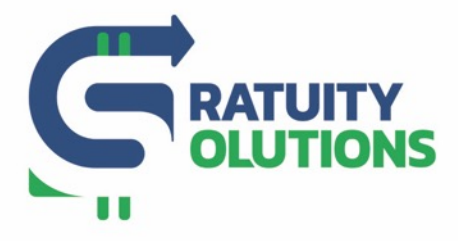

www.gratuitysolutions.com

1

## Making a Manual Adjustment

(while the day is open and the tip distribution rules are working in the background)

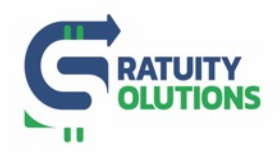

## 1. Log on to your Account

- Go to the GratShare Portal: <u>www.gratshare.com</u> and log on to your account using your credentials
- 2. Click on the Calendar and pick the day you want to make a manual adjustment to
- 3. Click on the Shift you want to make a manual adjustment to

|   | Time    | Check O  | uts Brea           | k Down Te      | am up C    | ommission                        | 02/15/2019   | <u></u>     |              |                           |                       |  |  |  |  |  |  |  |
|---|---------|----------|--------------------|----------------|------------|----------------------------------|--------------|-------------|--------------|---------------------------|-----------------------|--|--|--|--|--|--|--|
| * | LUNCH   |          | Fri, Feb 15 20     | )19            | (06:00     | (06:00-14:30 Soft Shift : 30min) |              |             |              |                           |                       |  |  |  |  |  |  |  |
| * | MID SHI | т        | Fri, Feb 15 20     | 19             | (14:30     | (14:30-16:30 Soft Shift : 30min) |              |             |              |                           |                       |  |  |  |  |  |  |  |
| * | DINNER  |          | Fri, Feb 15 20     | 019            | (16:30     | -06:00 Soft Sh                   | ift : 30min) |             |              |                           |                       |  |  |  |  |  |  |  |
|   | Filte   | r        |                    | < >            |            |                                  |              |             |              |                           |                       |  |  |  |  |  |  |  |
|   | ≎ Е-Ю   | <b>,</b> | Name 🗘             | Position 🗘     | Clock In 🗘 | Clock Out ᅌ                      | Total Time ᅌ | Net Sales 🔻 | Cash Sales 🛇 | Wine Sales $\diamondsuit$ | Food Sales $\Diamond$ |  |  |  |  |  |  |  |
|   | 0       |          | Shared Table<br>#3 | Shared Table 3 | 19:00      | 00:00                            | 05:00        | 2344.16     | 0.00         | 0.00                      | 2041.56               |  |  |  |  |  |  |  |
|   | O 431   | 4        | JOE DOE<br>4314    | Server         | 17:00      | 00:19                            | 07:19 🟴      | 1759.51     | 51.60        |                           |                       |  |  |  |  |  |  |  |
|   | 432     | 2        | JOE DOE            | Bartender      | 17:00      | 00.48                            | 07.48        | 1614.03     | 151.04       |                           |                       |  |  |  |  |  |  |  |

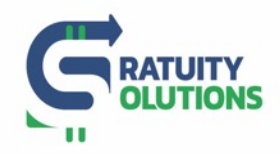

## 4. Click on "Shift Adjustment"

| Tim  | ne      | Check O | uts Brea           | k Down 1            | Feam up C  | Commission      | 02/15/2019   |             |                       |                       |              |                   |                      |          |                    |              |
|------|---------|---------|--------------------|---------------------|------------|-----------------|--------------|-------------|-----------------------|-----------------------|--------------|-------------------|----------------------|----------|--------------------|--------------|
| × LU | JNCH    |         | Fri, Feb 15 20     | 019                 | (06:00     | )-14:30 Soft Sh | ift : 30min) |             |                       |                       |              |                   |                      |          |                    | + СНЕ        |
| × MI | ID SHIF | Т       | Fri, Feb 15 20     | )19                 | (14:30     | )-16:30 Soft Sh | ift : 30min) |             |                       |                       |              |                   |                      |          |                    | + CHE        |
|      | INNER   |         | Fri, Feb 15 20     | 019                 | (16:30     | 0-06:00 Soft Sh | ift : 30min) |             |                       |                       |              |                   |                      |          |                    | + CHE        |
| +5   | Filter  |         |                    | < >                 |            |                 |              |             |                       |                       |              |                   | Distril              | bution   | Adjustment         | All \$ Co    |
|      | E-ID    |         | Name 🗘             | Position $\Diamond$ | Clock In 🔅 | Clock Out       | Total Time ᅌ | Net Sales 🔻 | Cash Sales $\Diamond$ | Wine Sales $\Diamond$ | Food Sales 🛇 | Liquor<br>Sales 🛇 | Additional<br>TIPS 🖓 | cc svc ି | All CC<br>Gratuity | CC TIP<br>Fe |
| 0    |         |         | Shared Table<br>#3 | Shared Table<br>3   | 19:00      | 00:00           | 05:00        | 2344.16     | 0.00                  | 0.00                  | 2041.56      | 207.50            | 0.00                 | 468.83   | 468.83             | 0.           |
| 0    | 4314    | 1       | JOE DOE<br>4314    | Server              | 17:00      | 00:19           | 07:19 🎮      | 1759.51     | 51.60                 |                       |              |                   | 339.46               | 0.00     | 339.46             | 10.          |

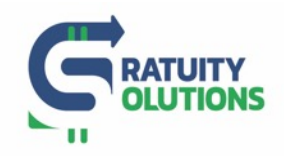

- 5. From here, you will be able to edit any information related to an employee's shift, position, time, sales, tips...
- Please keep in mind that your tip distribution rules are still working in the background. Once you save any changes related to tips, our system will recalculate distribution based on your rules.
- Please know that greyed out boxes are auto-calculated by our system. You are not able to edit those.

| Manua               | Anually edit multiple shift records |             |            |              |               |               |               |                 |                    |        |                    |                |             |                          |                      |                     |                  |                     |
|---------------------|-------------------------------------|-------------|------------|--------------|---------------|---------------|---------------|-----------------|--------------------|--------|--------------------|----------------|-------------|--------------------------|----------------------|---------------------|------------------|---------------------|
| Q Sea               | rch Name                            | Q Se        |            |              |               |               |               |                 |                    |        |                    |                |             |                          |                      |                     |                  |                     |
| Name                | Shift                               | Position    | Total Time | Net<br>Sales | Cash<br>Sales | Wine<br>Sales | Food<br>Sales | Liquor<br>Sales | Additional<br>TIPS | CC SVC | All CC<br>Gratuity | CC TIPS<br>Fee | Cash<br>SVC | Declared<br>Cash<br>TIPS | All Cash<br>Gratuity | All SVC<br>Gratuity | Indirect<br>TIPS | Commission<br>Sales |
| JOE<br>DOE<br>16492 | Dinner 🗢                            | Bartender 💠 | 03 : 00    | 289.50       | 24.05         | 0             | 0             | 0               | 55.95              | 0      | 55.95              | 0              | 0           | 2.40                     | 2.40                 | 0                   | 0                | 0                   |
| JOE<br>DOE<br>4294  | Dinner 🗘                            | Runner 💠    | 06 : 28    | 0            | 0             | 0             | 0             | 0               | 0                  | 0      | 0                  | 0              | 0           | 11.00                    | 11.00                | 0                   | 0                | 0                   |
| JOE<br>DOE<br>4296  | Dinner 🗘                            | Runner 🗘    | 07 : 06    | 0            | 0             | 0             | 0             | 0               | 0                  | 0      | 0                  | 0              | 0           | 0                        | 0                    | 0                   | 0                | 0                   |
| JOE<br>DOE<br>4312  | Dinner 🗘                            | Server 🗘    | 05 : 01    | 865.01       | 0             | 0             | 0             | 0               | 179.11             | 0      | 179.11             | 5.37           | 0           | 0                        | 0                    | 0                   | 0                | 0                   |
| Note                |                                     |             |            |              |               |               |               |                 |                    |        |                    |                |             |                          |                      |                     |                  | 1.                  |
|                     |                                     |             |            |              |               |               |               |                 |                    |        |                    |                |             |                          |                      |                     | Cancel           | Save                |

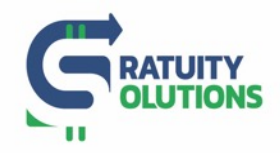

## 6. Once you have made the required adjustments, click on "Save"

• Please know that it is mandatory to leave a "Note" of at least 10 characters. All activities on your account are recorded.

| Manua                           | Aanually edit multiple shift records |          |      |            |              |               |               |               |                 |                    |        |                    |                |             |                          |                      |                     |                  |                     |      |
|---------------------------------|--------------------------------------|----------|------|------------|--------------|---------------|---------------|---------------|-----------------|--------------------|--------|--------------------|----------------|-------------|--------------------------|----------------------|---------------------|------------------|---------------------|------|
| Q Search Name Q Search Position |                                      |          |      |            |              |               |               |               |                 |                    |        |                    |                |             |                          |                      |                     |                  |                     |      |
| Name                            | Shift                                | Position |      | Total Time | Net<br>Sales | Cash<br>Sales | Wine<br>Sales | Food<br>Sales | Liquor<br>Sales | Additional<br>TIPS | CC SVC | All CC<br>Gratuity | CC TIPS<br>Fee | Cash<br>SVC | Declared<br>Cash<br>TIPS | All Cash<br>Gratuity | All SVC<br>Gratuity | Indirect<br>TIPS | Commission<br>Sales |      |
| JOE<br>DOE<br>16492             | Dinner 🗘                             | Barten   | lder | ÷          | 03 : 00      | 289.50        | 24.05         | 0             | 0               | 0                  | 55.95  | 0                  | 55.95          | 0           | 0                        | 2.40                 | 2.40                | 0                | 0                   | 0    |
| JOE<br>DOE<br>4294              | Dinner 🗘                             | Runne    | r    | \$         | 06 : 28      | 0             | 0             | 0             | 0               | 0                  | 0      | 0                  | 0              | 0           | 0                        | 11.00                | 11.00               | 0                | 0                   | 0    |
| JOE<br>DOE<br>4296              | Dinner 🗘                             | Runne    | r    | \$         | 07:06        | 0             | 0             | 0             | 0               | 0                  | 0      | 0                  | 0              | 0           | 0                        | 0                    | 0                   | 0                | 0                   | 0    |
| JOE<br>DOE<br>4312              | Dinner 🗢                             | Server   |      | \$         | 05 : 01      | 865.01        | 0             | 0             | 0               | 0                  | 179.11 | 0                  | 179.11         | 5.37        | 0                        | 0                    | 0                   | 0                | 0                   | 0    |
| Note                            |                                      |          |      |            |              |               |               |               |                 |                    |        |                    |                |             |                          |                      |                     |                  |                     | 1.   |
|                                 |                                      |          |      |            |              | _             |               |               |                 |                    |        |                    |                |             |                          |                      |                     |                  | Cance               | Save |